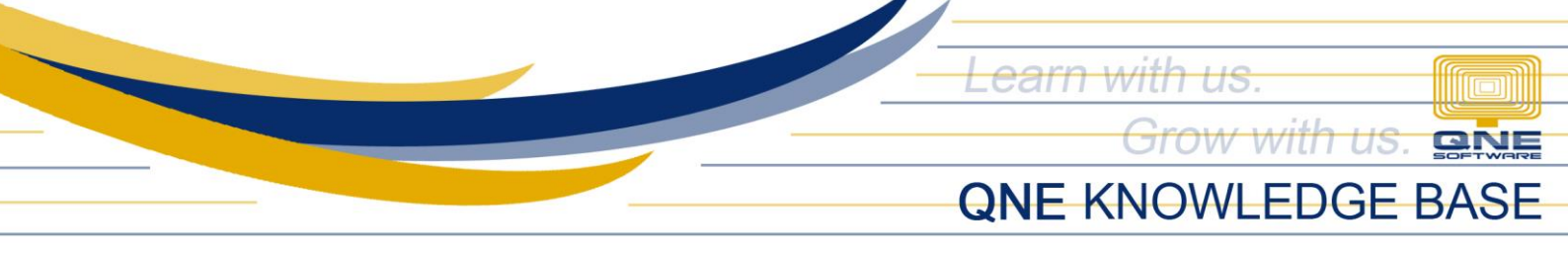

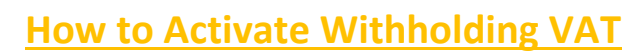

Withholding VAT is used when recording Sales to Government.

Activation of Withholding VAT Code(s) is also done in Withholding Tax Code Maintenance.

## 1. Go to WTax > W/Tax Codes.

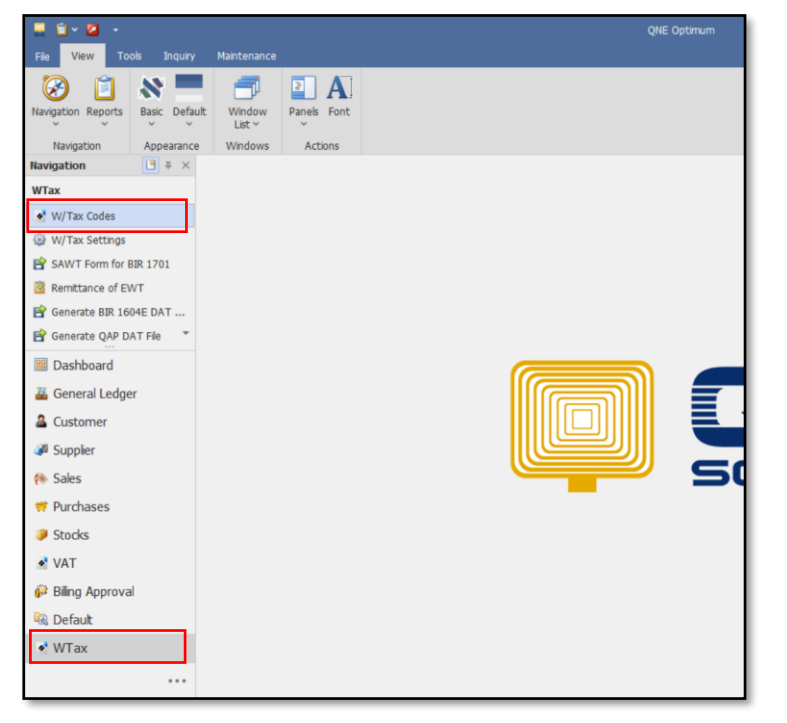

2. On the list, double click the WVat Code to be used (e.g. WV010).

| ✓ W/Tax Codes × |                                               |          |           |                                             | *                                                                                                    |
|-----------------|-----------------------------------------------|----------|-----------|---------------------------------------------|----------------------------------------------------------------------------------------------------|
| 😽 W/Tax C       | odes                                          |          |           |                                             |                                                                                                    |
| Code            | Description                                   | Rate     | Is Active | Remark                                      | Is Withholding VAT                                                                                                    |
| 9000<br>W/L 000 | EWT fees of directors who are not emplo       | F 00%    | 15 Active | The gross income for the surrent year did n |                                                                                                    |
| WI 090          | EVVT- fees of directors who are not emplo     | 10.00%   | ~         | If gross income for the current year did h  | Ľ                                                                                                    |
| VVI 091         | Evv 1- rees or directors who are not emplo    | 10.00%   |           | If gross income is more than P 3M or VA1    |                                                                                                    |
| WI 100          | EW I - rentais : real/personal properties, po | 5.00%    | ~         | N/A                                         |                                                                                                    |
| WI 110          | EWT- cinematographic film rentals             | 5.00%    |           | N/A                                         |                                                                                                    |
| WI 120          | EWT- prime contractors/sub- contractors       | 2.00%    | ~         | N/A                                         |                                                                                                    |
| WI 130          | EWT- income distribution to beneficiaries.    | 15.00%   | ~         | N/A                                         |                                                                                                    |
| WI 139          | EWT- gross commission or service fees of      | . 5.00%  |           | If gross income for the current year did n  |                                                                                                    |
| WI 140          | EWT- gross commission or service fees of      | . 10.00% | ~         | If gross income is more than P 3M or VAT    |                                                                                                    |
| WI 141          | EWT- payments for medical practitioners       | 10.00%   |           | N/A                                         |                                                                                                    |
| WI 151          | EWT- payments for medical/dental /veter       | 5.00%    |           | If gross income for the current year did n  |                                                                                                    |
| WI 152          | EWT- payments to partners of general pr       | 10.00%   | ~         | If gross income for the current year did n  |                                                                                                    |
| WI 157          | EWT- payments made by government off          | 2.00%    |           | N/A                                         |                                                                                                    |
| WI 158          | EWT- Income payments made by top 10,          | 1.00%    | ~         | N/A                                         |                                                                                                    |
| WI 159          | EWT- additional payments to government        | 15.00%   |           | N/A                                         |                                                                                                    |
| WI 160          | EWT- Income payments made by top 10,          | 2.00%    | ×         | N/A                                         |                                                                                                    |
| WI 515          | EWT- commission, rebates, discounts & o       | 5.00%    |           | If gross income for the current year did n  |                                                                                                    |
| WI 530          | EWT - Gross payments to embalmers by f        | 1.00%    |           | N/A                                         |                                                                                                    |
| WI 535          | EWT - payments made by pre- need com          | 1.00%    |           | N/A                                         |                                                                                                    |
| WI 540          | EWT- Tolling fee paid to refineries           | 5.00%    |           | N/A                                         |                                                                                                    |
| WI 610          | EWT- Income payments made to supplier         | i 1.00%  |           | N/A                                         |                                                                                                    |
| WI 630          | EWT- Income payments on purchases of.         | . 5.00%  |           | N/A                                         |                                                                                                    |
| WV010           | VAT Withholding on Purchase of Goods          | 5.00%    | <b>v</b>  |                                             | ✓                                                                                                    |
| WV020           | VAT Withholding on Purchase of Services       | 5.00%    | ×         |                                             | <ul> <li>Image: A set of the set of the</li></ul> |
|                 |                                               |          |           |                                             | <u> </u>                                                                                                    |

Unit 806 Pearl of the Orient Tower, 1240 Roxas Blvd., Ermita Manila, 1000 Philippines Tel. No.: +63 2 567-4248, +63 2 567-4253 Fax No.: +63 2 567-4250 Website: <u>www.qne.com.ph</u> Facebook: <u>https://www.facebook.com/QnEPH</u> Follow our Twitter and Instagram account: @qnesoftwareph

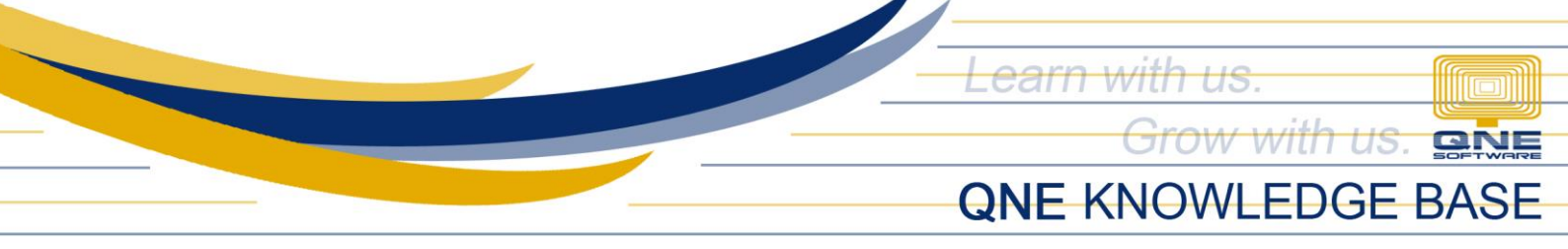

3. Tick the *Is Active* and the *Is Withholding VAT* checkboxes. Select the *Creditable Account* to be used as the posting account for the Withholding VAT. Click *Save*.

| 🔹 W/Tax     | x Codes                              |                               |
|-------------|--------------------------------------|-------------------------------|
| Code        | WV010                                | ☑ Is Active                   |
| Rate        | 5.00%                                | ✓ Is Withholding VAT          |
|             | VAT Withholding on Purchase of Goods | Payable Account               |
| Description |                                      | Creditable Account 108-0000 * |
|             |                                      |                               |
| Remark      |                                      |                               |
| Kellidik    |                                      |                               |
|             |                                      | ×                             |
|             |                                      |                               |

Note: WVat can only be used in Customer and Sales Transactions.

To use the WVat Code(s), the WVat Column(s) must be pulled out from the Column Chooser.

Sample using Invoice Entries:

1. Right-click the Detail Column Header and click Column Chooser.

| 📄 Inv           | voices                   |       |                        |               |     |                                                  |                   |            |           |      |  |  |
|-----------------|--------------------------|-------|------------------------|---------------|-----|--------------------------------------------------|-------------------|------------|-----------|------|--|--|
| Details Custome | er                       |       |                        |               |     |                                                  |                   |            |           |      |  |  |
| Customer        | 101-A001 -               |       | ADVANCE TRADING        |               | -   | Doc Date                                         | 09/27/202         | 09/27/2021 |           |      |  |  |
| Currency        | PHP -                    | То    | 35, WEST OF AYALA      |               |     | INV # INV00001                                   |                   |            |           |      |  |  |
| Rate            | 1.0000000                |       | SE, JIL PUYAI          | , MAKATI CITY | Ŧ   | Reference No                                     |                   |            |           |      |  |  |
| Description     | SALES - ···              | Agent | Agent CINDY            |               |     | Tax Indusive Deferred VAT                        |                   |            |           |      |  |  |
| Account Notes   | 🖆 Files   Info           | ; • G | <ul> <li>3%</li> </ul> | •             | A   | eader                                            |                   |            |           |      |  |  |
| Acc Code        | Account Name Description | Refer | ence No                | Amount        | Tax | Code Tax                                         | Rate              | Tax        | WTax Code | WTax |  |  |
| •               |                          |       |                        |               |     | Sort Ascendin<br>Sort Descendin<br>Group By This | g<br>ng<br>Column |            |           |      |  |  |
|                 |                          |       |                        |               | 4   | Show Group B<br>Hide This Colu                   | y Box<br>Jmn      |            |           |      |  |  |
|                 |                          |       |                        |               | Ξ   | Column Choo                                      | ser               |            |           |      |  |  |

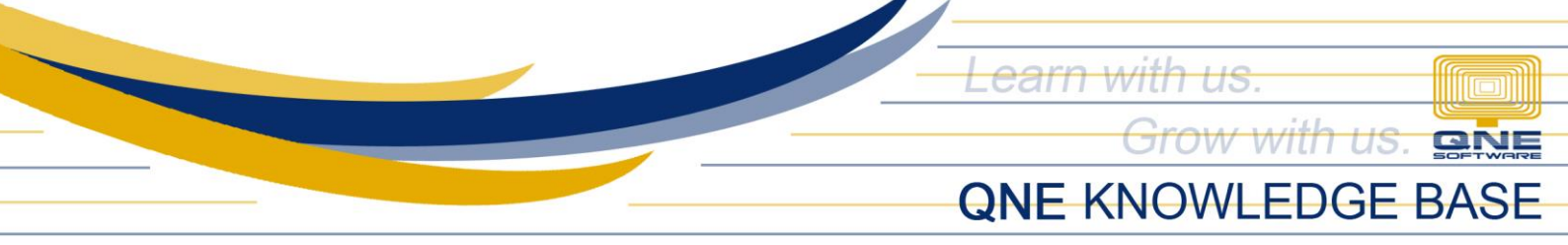

2. Look for and double-click WVat and WVat Code and they will be added in the Column Header.

| Ac | ccount Notes Thes Info                    |              |             |              |        |          |          |     |           | Customization: Invoice Details X |
|----|-------------------------------------------|--------------|-------------|--------------|--------|----------|----------|-----|-----------|----------------------------------|
| ۵  | 📋 🗙 🖗 🖕 🧐 💾 🗟 View Variants 🔹 🎯 🥝 🚳 🕞 🔹 🖗 |              |             |              |        |          |          |     |           | wvati ×                          |
|    | Acc Code                                  | Account Name | Description | Reference No | Amount | Tax Code | Tax Rate | Tax | WTax Code | WVat                             |
| ۲  |                                           |              |             |              |        |          | 0.00%    |     |           | WVat Code                        |
|    |                                           |              |             |              |        |          | 0.00%    |     |           | WVat Rate                        |
|    |                                           |              |             |              |        |          | 0.00%    |     |           | WVat.L                           |
|    |                                           |              |             |              |        |          | 0.00%    |     |           |                                  |

| 🗙 😌 🖕 🖳 🧐 🖶 View Variants 🗸 🎯 🥝 🚳 🕞 🖌 |              |             |              |        |          |          |     |           |      |           |
|---------------------------------------|--------------|-------------|--------------|--------|----------|----------|-----|-----------|------|-----------|
| Acc Code                              | Account Name | Description | Reference No | Amount | Tax Code | Tax Rate | Тах | WTax Code | WVat | WVat Code |
|                                       |              |             |              |        |          | 0.00%    |     |           |      | -         |
|                                       |              |             |              |        |          | 0.00%    |     |           |      |           |

Activated WVat Code(s) can now be chosen on the column.

|        | WVa             | at Code WVat                                    |                                                                                                    |
|--------|-----------------|-------------------------------------------------|----------------------------------------------------------------------------------------------------|
|        |                 |                                                 |                                                                                                    |
| Code 🔺 | Rate            | Description                                     |                                                                                                    |
| WV010  |                 | VAT Withholding on Purchase of Goods            |                                                                                                    |
|        |                 |                                                 |                                                                                                    |
|        |                 |                                                 |                                                                                                    |
|        | Code A<br>WV010 | Code         Rate           WV010         5.00% | WVat Code     WVat       Code     Rate       Description       WV010     5.00%       VAT Withholding on Purchase of Goods |

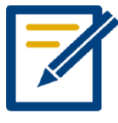

For further concerns regarding this matter, please contact support to assist you or create ticket thru this link <u>https://support.qne.com.ph</u>

Unit 806 Pearl of the Orient Tower, 1240 Roxas Blvd., Ermita Manila, 1000 Philippines Tel. No.: +63 2 567-4248, +63 2 567-4253 Fax No.: +63 2 567-4250 Website: <u>www.qne.com.ph</u> Facebook: <u>https://www.facebook.com/QnEPH</u> Follow our Twitter and Instagram account: @qnesoftwareph